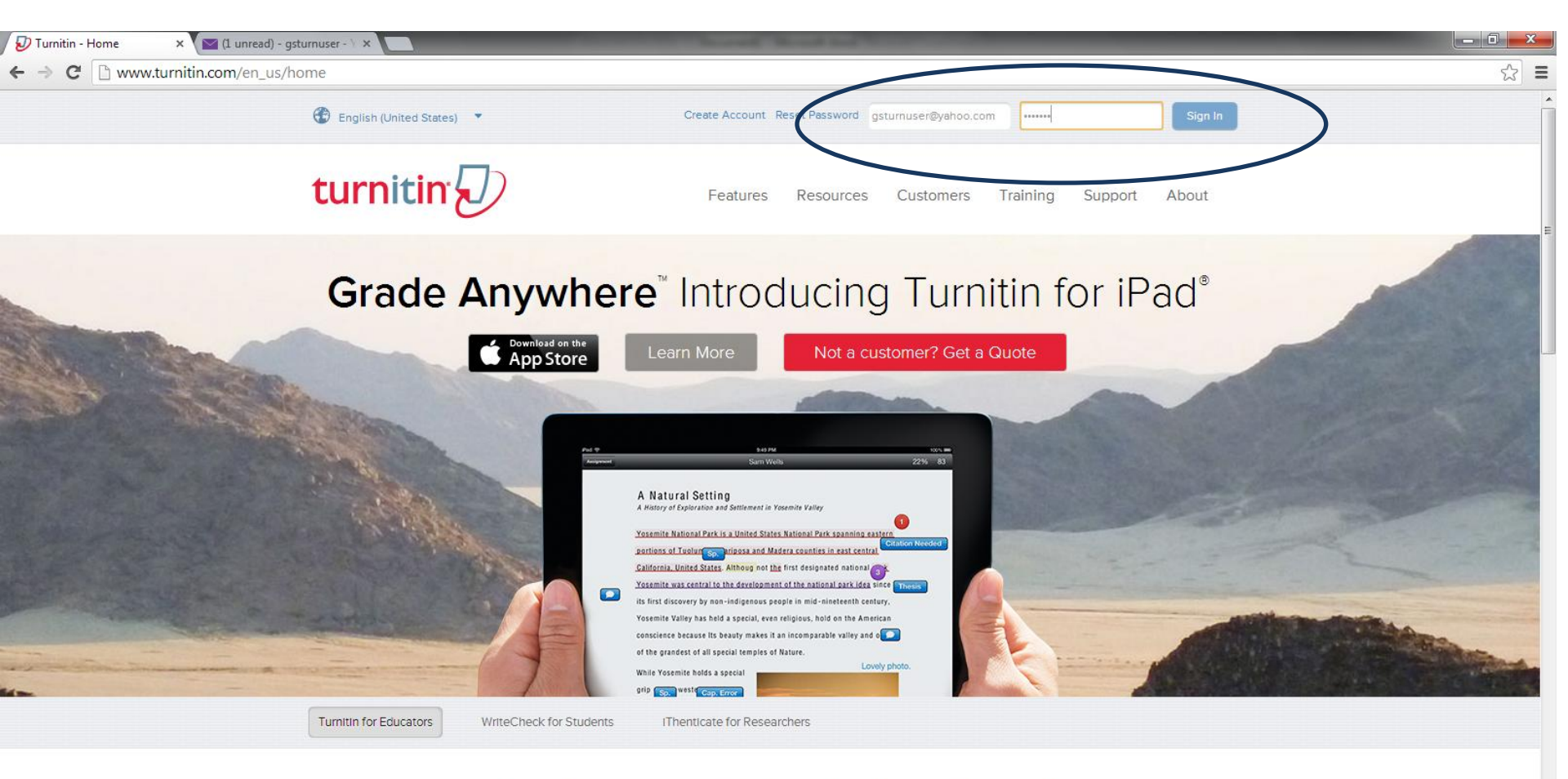

### Give the same rich feedback on the go!

Turnitin for iPad takes the most effective online educational technology for improving student writing and puts it in the

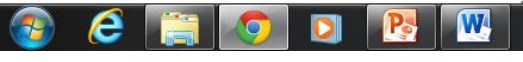

▲ 🕨 🛱 🖣 4:44 PM 9/10/2013

### Step 1

Login using the email: inquire from OGR office Password: inquire from OGR office click signin

| 🕖 Turnitin                          | 🗙 🔯 (1 unread) - gsturnuser - 👌 🗙 🦲                                                                                    |                                                                                                  |                 |
|-------------------------------------|----------------------------------------------------------------------------------------------------|--------------------------------------------------------------------------------------------------|-----------------|
| ← ⇒ C 🔒                             | https://www.turnitin.com/t_home.asp?login=1&svr=6⟨=en_us&r=1.47773202434962                                            |                                                                                                  | ☆ 〓             |
|                                     | _                                                                                                    | Generic User USTGS   User Info   Messages   Instructor ▼   English ▼   Feedback   What's New   ⑦ | ) Help   Logout |
| turni                               | tin                                                                                                    |                                                                                                  |                 |
| Dashboard                           | All Classes Join Account Join Account (TA)                                                                             |                                                                                                  |                 |
| NOW VIEWING: H                      | HOME                                                                                                    |                                                                                                  |                 |
| About this pa<br>This is your instr | hage<br>ructor homepage. To create a class, click the "Add Class" button. To display a class's assignments and papers, | click the class's name.                                                                          |                 |

| University of Santo Tomas Graduate School                                        |             | +               | Add Class      |
|----------------------------------------------------------------------------------|-------------|-----------------|----------------|
|                                                                                  | All Classes | Expired Classes | Active Classes |
| No classes have been added to this account. To add your first class, click here. |             |                 |                |
|                                                                                  |             |                 |                |

| Copyright © | 1998 – 20 | 13 iParadigms | LLC. All rights | reserved. |
|-------------|-----------|---------------|-----------------|-----------|
|             |           |               |                 |           |

Usage Policy Privacy Pledge Helpdesk Research Resources

https://www.turnitin.com/t\_modify\_class.asp?r=70.8645862642726&svr=5&lang=en\_us&aid=87502

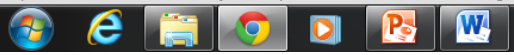

▲ 📭 🛱 🖣 4:45 PM 9/10/2013

## Step 2

**Click Add Class** 

| 🕖 Turnitin | ×               | (ahoo!          | ×                     |                             | of the second second second second second second second second second second second second second second second |                      |            |           | _                 |                | _ 0 ×  |   |
|------------|-----------------|-----------------|-----------------------|-----------------------------|----------------------------------------------------------------------------------------------------|----------------------|------------|-----------|-------------------|----------------|--------|---|
| ← ⇒ C'     | https://www.tur | nitin.com/t_mod | ify_class.asp?r=70.86 | 545862642726&svr=5⟨=en_us&a | id=87502                                                                                                    |                      |            |           |                   |                | 5      | Ξ |
|            | _               |                 |                       |                             | Generic User USTGS                                                                                              | User Info   Messages | Instructor | English 🔻 | Feedback   What's | s New   ⑦ Help | Logout | 1 |
| turr       | nitin (1)       |                 |                       |                             |                                                                                                    |                      |            |           |                   |                |        |   |
|            | U               |                 |                       |                             |                                                                                                    |                      |            |           |                   |                |        |   |
| Dashboard  | All Classes     | Join Account    | Join Account (TA)     |                             |                                                                                                    |                      |            |           |                   |                |        |   |

NOW VIEWING: HOME

#### About this page

To create a class, enter a class name and a class enrollment password. Click submit to add the class to your homepage. For a master class, you will also need to enter a TA join password.

|           | Create a New Class               |
|-----------|----------------------------------|
|           | Class type •<br>Standard class 💌 |
| $\langle$ | Class name •                     |
|           | Enrollment password              |
|           | Class start date 10.5-7-2013     |
|           | Class end date                   |
|           | Submit                           |

### 📀 🥭 🚞 💽 🖸 💽

Type in Class name : Any name (Ex. TEST CLASS) Type in Enrolment password: Any pw (Ex. Classtest)

| 🕖 Turnitin | ×           | Acer   Download    | ×                     |                           |                    |                                |                            |                                   |
|------------|-------------|--------------------|-----------------------|---------------------------|--------------------|--------------------------------|----------------------------|-----------------------------------|
| ← ⇒ C      | https://www | v.turnitin.com/t_n | nodify_class.asp?r=70 | ).8645862642726&svr=5⟨=en | _us&aid=87502      |                                |                            | 公                                 |
|            |             |                    |                       |                           | Generic User USTGS | User Info   Messages   Instruc | tor 🔻   English 🔻   Feedba | ck   What's New   ⑦ Help   Logout |
| turr       | nitin 💭     | $\mathbf{)}$       |                       |                           |                    |                                |                            |                                   |
| Dashboard  | All Classe  | s Join Account     | Join Account (TA)     |                           |                    |                                |                            |                                   |
|            |             |                    |                       |                           |                    |                                |                            |                                   |

To create a class, enter a class name and a class enrollment password. Click submit to add the class to your homepage. For a master class, you will also need to enter a TA join password.

| Create a New Class                            |   |
|-----------------------------------------------|---|
| Class type •<br>Standard class •              |   |
| Class name • TEST CLASS Enrollment password • | 0 |
| classtest Class start date 10-Sep-2013        | ] |
| Class end date                                |   |
| Submit                                        |   |

## Step 3b

Set the class end date

\*not necessary for Thesis/Dissertation Checking

To create a class, enter a class name and a class enrollment password. Click submit to add the class to your homepage. For a master class, you will also need to enter a TA join password.

|   | С   | rea    | ite a   | Ne   | w C    | lass |    |    | _ | _      |
|---|-----|--------|---------|------|--------|------|----|----|---|--------|
|   | Cla | iss ty | pe 🔹    |      |        |      |    |    |   |        |
|   | SI  | tanda  | rd clas | is 🔻 |        |      |    |    |   |        |
| ſ | Cla | iss na | ime +   |      |        |      |    |    |   |        |
|   | TE  | STC    | LASS    |      |        |      |    |    |   | $\sim$ |
| 1 | Eni | rollme | ent pa  | swor | d 🔹    |      |    |    |   |        |
|   | cla | asste  | st      |      |        |      |    |    |   | ٢      |
| ( | Cla | iss st |         |      |        |      |    |    |   |        |
|   | Cla |        | d date  |      |        |      |    |    |   |        |
| [ |     | 14     | -Mar-2  | 2014 | ľ      | î î  |    |    |   |        |
|   |     | <<     |         | Ма   | r 2014 |      |    | >> |   |        |
|   |     | s      | м       | т    | w      | т    | F  | s  |   |        |
|   |     | 23     | 24      | 25   | 26     | 27   | 28 | 1  |   |        |
|   |     | 2      | 3       | 4    | 5      | 6    | 7  | 8  |   |        |
|   |     | 9      | 10      | 11   | 12     | 13   | 14 | 15 |   |        |
|   |     | 16     | 17      | 18   | 19     | 20   | 21 | 22 |   |        |
|   |     | 23     | 24      | 25   | 26     | 27   | 28 | 29 |   |        |
|   |     | 30     | 31      | 1    | 2      | 3    | 4  | 5  |   |        |
|   |     |        |         |      |        |      |    |    |   |        |

### Step 3b

Set the class end date

\*not necessary for Thesis/Dissertation Checking

| 🕖 Turnitin  | ×              | Acer   Download                  | ×                     | _              | 1000        | the Name of Street of Street of Stre |                |                     | _             |          |            | Į      | _ 0    | x |
|-------------|----------------|----------------------------------|-----------------------|----------------|-------------|----------------------------------------------------------------------------------------------------|----------------|---------------------|---------------|----------|------------|--------|--------|---|
| ← ⇒ C [     | Attps://www.tu | i <mark>rnitin.com</mark> /t_mod | lify_class.asp?r=43.9 | 85393483667&sv | r=7⟨=en_us& | aid=87502                                                                                                    |                |                     |               |          |            |        | \$     | Ξ |
|             | _              |                                  |                       |                |             | Generic User USTGS                                                                                                    | User Info   Me | essages   Instructo | ▼   English ▼ | Feedback | What's New | ⑦ Help | Logout |   |
| turn        | itin (         |                                  |                       |                |             |                                                                                                    |                |                     |               |          |            |        |        |   |
|             | $\mathcal{O}$  |                                  |                       |                |             |                                                                                                    |                |                     |               |          |            |        |        |   |
| Dashboard   | All Classes    | Join Account                     | Join Account (TA)     |                |             |                                                                                                    |                |                     |               |          |            |        |        |   |
| NOW VIEWING | G: HOME        |                                  |                       |                |             |                                                                                                    |                |                     |               |          |            |        |        |   |

To create a class, enter a class name and a class enrollment password. Click submit to add the class to your homepage. For a master class, you will also need to enter a TA join password.

| J        | Create a New Class                                                           |                                                          |                          |                              |
|----------|------------------------------------------------------------------------------|----------------------------------------------------------|--------------------------|------------------------------|
|          | Class type •<br>Standard class 💌                                             |                                                          |                          | E                            |
|          | Class name • TEST CLASS                                                      |                                                          |                          |                              |
|          | Enrollment password +<br>classtest                                           |                                                          |                          |                              |
|          | Class start date 10-Sep-2013 Class end date                                  |                                                          |                          |                              |
|          | Submit                                                                       |                                                          |                          |                              |
|          | Cubint                                                                       |                                                          |                          |                              |
| VG/      | Lintel_8.15.10.200zip 😮 📑 SATA_Intel_9.5.0.1037zip 😮 📑 Modem_Pro-Nets_2zip 😮 | Lan_Intel_11.2.19.0_Xzip * 1 Chipset_Intel_9.1.1.10zip * | Audio_Realtek_6.0.1.5zip | Show all downloads ×         |
| <b>}</b> | 6 📋 💽 🖸 陸                                                                    |                                                          |                          | ▲ 🕨 🛱 🖣 5:13 PM<br>9/10/2013 |

## Step 3c

Click Submit button

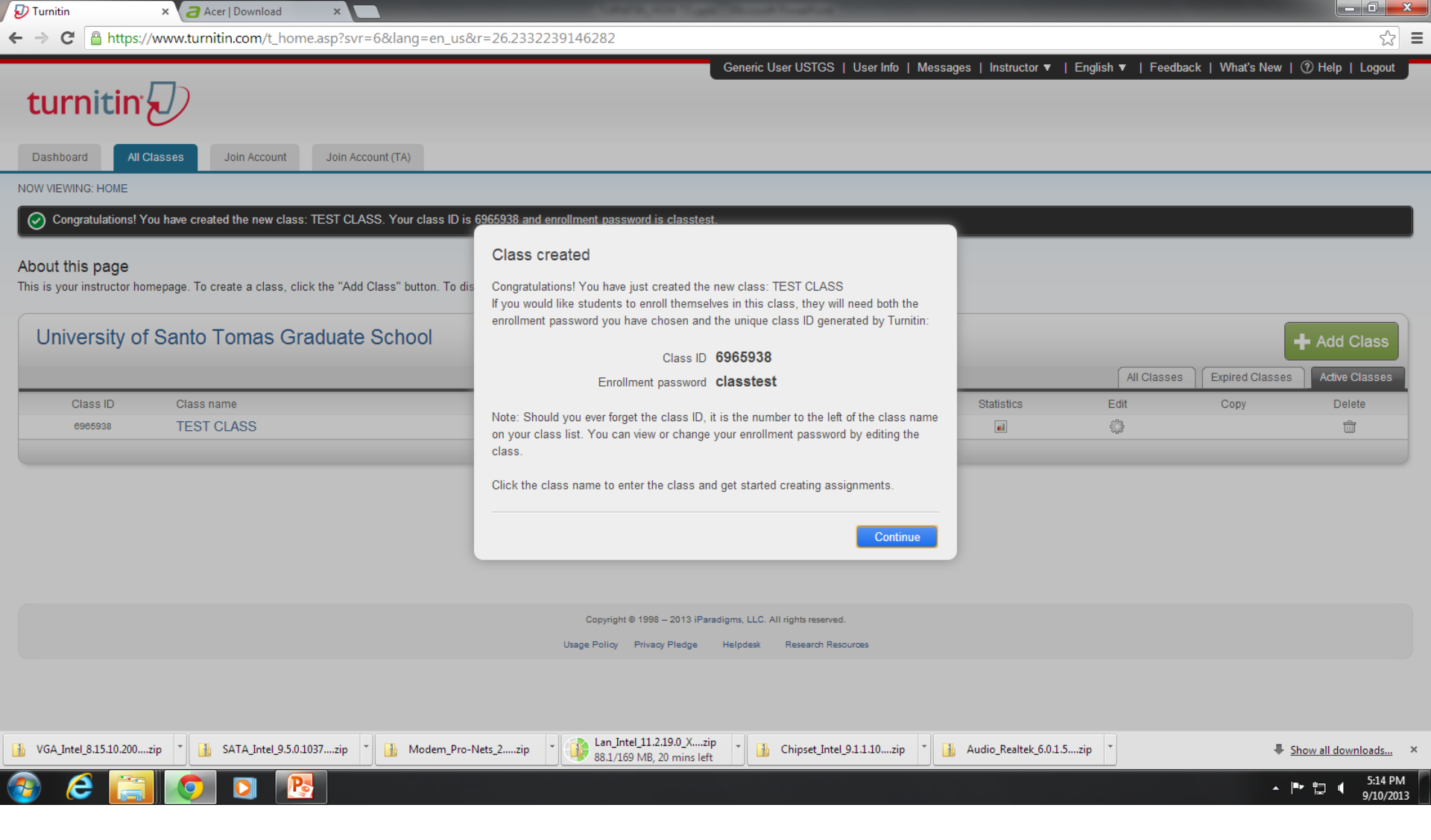

Class creation pop-up will appear, click continue

| 🕗 Turnitin                              | × 🛛 a Acer   Download                   | ×                                 |                         | CARLES STREET, STREET, | A REAL PROPERTY AND INCOME.       |                  |                    |                    |                     |                 |
|-----------------------------------------|-----------------------------------------|-----------------------------------|-------------------------|----------------------------------------------------------------------------------------------------|-----------------------------------|------------------|--------------------|--------------------|---------------------|-----------------|
| ← → C' 🔒 ht                             | tps://www.turnitin.com/t_hor            | me.asp?svr=6⟨=en_us               | s&r=26.233223914        | 46282#                                                                                                    |                                   |                  |                    |                    |                     | ☆ =             |
| turniti                                 | in 🕖                                    |                                   |                         |                                                                                                    | Generic User USTGS   Us           | ser Info   Messa | ges   Instructor 🔻 | English ▼   Feedba | ck   What's New   🤇 | ) Help   Logout |
| Dashboard                               | All Classes Join Account                | Join Account (TA)                 |                         |                                                                                                    |                                   |                  |                    |                    |                     |                 |
| NOW VIEWING: HOM                        | IE                                      |                                   |                         |                                                                                                    |                                   |                  |                    |                    |                     |                 |
| 📀 Congratulatio                         | ons! You have created the new clas      | s: TEST CLASS. Your class ID i    | is 6965938 and enrolln  | nent password is classtes                                                                                                    | t.                                |                  |                    |                    |                     |                 |
| About this pag<br>This is your instruct | e<br>or homepage. To create a class, cl | lick the "Add Class" button. To c | display a class's assig | nments and papers, click                                                                                                    | the class's name.                 |                  |                    |                    |                     |                 |
| University                              | y of Santo Tomas G                      | raduate School                    |                         |                                                                                                    |                                   |                  |                    |                    |                     | Add Class       |
|                                         | $\frown$                                |                                   |                         |                                                                                                    |                                   |                  |                    | All Classes        | Expired Classes     | Active Classes  |
| Class ID<br>6965938                     | Class name<br>TEST CLASS                |                                   |                         |                                                                                                    |                                   | Status           | Statistics         | Edit<br>(Ĉ)        | Сору                | Delete          |
|                                         |                                         |                                   |                         |                                                                                                    |                                   |                  |                    | .84.               |                     |                 |
|                                         |                                         |                                   |                         |                                                                                                    |                                   |                  |                    |                    |                     |                 |
|                                         |                                         |                                   |                         |                                                                                                    |                                   |                  |                    |                    |                     |                 |
|                                         |                                         |                                   |                         |                                                                                                    |                                   |                  |                    |                    |                     |                 |
|                                         |                                         |                                   |                         |                                                                                                    |                                   |                  |                    |                    |                     |                 |
|                                         |                                         |                                   |                         | Copyright © 1998 – 2013 iPar                                                                                                    | adigms, LLC. All rights reserved. |                  |                    |                    |                     |                 |
|                                         |                                         |                                   | Usa                     | ge Policy Privacy Pledge                                                                                                    | Helpdesk Research Resource        | 5                |                    |                    |                     |                 |
|                                         |                                         |                                   |                         |                                                                                                    |                                   |                  |                    |                    |                     |                 |
|                                         |                                         |                                   |                         |                                                                                                    |                                   |                  |                    |                    |                     |                 |
|                                         |                                         |                                   |                         | 🔈 lan Intel 11 2 190 X 🛛 zi                                                                                                    | n                                 |                  |                    |                    |                     |                 |

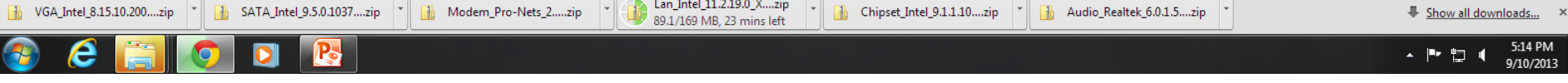

Click Class name created (Ex. TEST CLASS)

| 🕖 Turnitin | ×           | a Acer   Download |                  |              |              | Caracter, o | or Carlotters | a loaf of                |                         | _                    |                              | J |
|------------|-------------|-------------------|------------------|--------------|--------------|-------------|---------------|--------------------------|-------------------------|----------------------|------------------------------|---|
| ← ⇒ C'     | https://www | v.turnitin.com/t_ | class_home.asp?r | =58.37670753 | 334745&svr=4 | 4⟨=en_us8   | aid=87502&cid | =6965901                 |                         |                      | ☆ =                          |   |
| turr       | nitin 💭     | )                 |                  |              |              |             | Generic       | : User USTGS   User Info | Messages   Instructor ▼ | English ▼   Feedback | What's New   ⑦ Help   Logout |   |
| Dashboard  | Assignme    | nts Students      | Grade Book       | Libraries    | Calendar     | Discussion  | Preferences   |                          |                         |                      |                              |   |

NOW VIEWING: HOME > TEST CLASS

#### About this page

This is your class homepage. Click the new assignment button to add an assignment to your class homepage. Click an assignment's "View" button to view the assignment inbox and any submissions that have been made to the assignment. You can submit papers by clicking on the "Submit paper" option in the assignment's "More actions" menu.

| TEST CLASS<br>CLASS HOMEPAGE                           |                            |                         |                  |                                                     |                                   |              |                                                          |                               | + Add Assignment                                                            |
|--------------------------------------------------------|----------------------------|-------------------------|------------------|-----------------------------------------------------|-----------------------------------|--------------|----------------------------------------------------------|-------------------------------|-----------------------------------------------------------------------------|
| START                                                  | DUE                        | POST                    | STATUS           | ACTIO                                               | NS                                | _            |                                                          | Create your fir<br>assignment | st assignment. Once you have an<br>our students can start submitting papers |
| Before you or your students ca                         | in submit a paper, you fir | st need to create an as | signment.        |                                                     |                                   |              |                                                          |                               |                                                                             |
|                                                        |                            |                         |                  |                                                     |                                   |              |                                                          |                               |                                                                             |
|                                                        |                            |                         |                  |                                                     |                                   |              |                                                          |                               |                                                                             |
|                                                        |                            |                         |                  |                                                     |                                   |              |                                                          |                               |                                                                             |
|                                                        |                            |                         |                  |                                                     |                                   |              |                                                          |                               |                                                                             |
|                                                        |                            |                         |                  |                                                     |                                   |              |                                                          |                               |                                                                             |
|                                                        |                            |                         |                  | Copyright © 1998 – 2013 iPa                         | radigms, LLC. All rights reserved |              |                                                          |                               |                                                                             |
|                                                        |                            |                         |                  | Usage Policy Privacy Pledge                         | Helpdesk Research Res             | ources       |                                                          |                               |                                                                             |
|                                                        |                            |                         |                  |                                                     |                                   |              |                                                          |                               |                                                                             |
|                                                        |                            |                         |                  |                                                     |                                   |              |                                                          |                               |                                                                             |
|                                                        |                            |                         |                  |                                                     |                                   |              |                                                          |                               |                                                                             |
|                                                        |                            |                         |                  |                                                     |                                   |              |                                                          |                               |                                                                             |
|                                                        |                            |                         |                  |                                                     |                                   |              |                                                          |                               |                                                                             |
| https://www.turnitin.com/t modify ass                  | signment.asp?r=60,260264!  | 5363135&svr=8⟨=en       | us&              |                                                     |                                   |              |                                                          |                               |                                                                             |
| VGA_Intel_8.15.10.200zip<br>10.0/50.3 MB, 18 mins left | SATA_Intel_9.5.0.10        | )37zip 🔭 🚺 Mod          | em_Pro-Nets_2zip | Lan_Intel_11.2.19.0_Xzi<br>15.7/169 MB, 47 mins lef | p 💡 🚹 Chipset_Intel               | _9.1.1.10zip | Audio_Realtek_6.0.1.5zip +<br>12.4/62.4 MB, 19 mins left |                               | ♣ Show all downloads ×                                                      |
| 📀 ၉ 🔚 🚺                                                | 🤈 🖸 🥂                      | W                       |                  |                                                     |                                   |              |                                                          |                               | ▲ 🕨 🛱 🖣 4:53 PM                                                             |

## Step 6

### Click ADD ASSIGNMENT button

| 🕖 Turnitin | × (a Acer Download × L                                                                |    |   |
|------------|---------------------------------------------------------------------------------------|----|---|
| ← → C'     | https://www.turnitin.com/t_modify_assignment.asp?at=1&svr=5⟨=en_us&r=14.8237649218302 | 52 | ≡ |
|            |                                                                                       |    |   |

To create an assignment, enter an assignment title and choose the start and due dates for the assignment. If you like, you can enter an additional assignment description. By default, papers submitted to this assignment will be checked against all of our databases. If you would like to create a custom search or view other advanced assignment options, click the "more options" button.

| (                                  | New Assignment<br>Assignment title •<br>TEST ASSIGNMENT<br>Point value •<br>Optional | Start date<br>10-Sep-2013<br>at 16 : 53 :<br>Due date<br>15-Sep-2013<br>at 23 : 59 :<br>Post date<br>18-Sep-2013<br>at 0 : 00 : | You don't need to change the dates |                      |
|------------------------------------|--------------------------------------------------------------------------------------|----------------------------------------------------------------------------------------------------|------------------------------------|----------------------|
|                                    | Optional settings                                                                    |                                                                                                    |                                    |                      |
|                                    | Submit                                                                               |                                                                                                    |                                    |                      |
|                                    |                                                                                      |                                                                                                    |                                    |                      |
|                                    | Copyright © 1998 – 2013 iPr                                                          | aradigms, LLC. All rights reserved.                                                                                             |                                    |                      |
| 00zip v SATA_Intel_9.5.0.1037zip v | Modem_Pro-Nets_2zip                                                                  | zip • Audio_Realte                                                                                                    | s, 16 mins left Show all downl     | loads                |
| 🗃 🚺 🖸 🕂                            |                                                                                      |                                                                                                    | ▲ P 📜 🖣                            | 4:57 PM<br>9/10/2013 |

### Step 7a

VGA\_Intel\_8.15.10.2 20.2/50.3 MB. 15 m

-Type in Assignment title (Any keyword from your title)

-Click OPTIONAL SETTINGS

| 🕖 Turnitin                     | × 🥒 Acer   Download 🛛 🗙 🦳                 | 1        | CANAL OF CALL AND ADDRESS OF CALL AND ADDRESS OF CALL ADDRESS OF CALL AND ADDRESS OF CALL AND ADDRESS OF CALL ADDRESS OF CALL |                  | × |
|--------------------------------|-------------------------------------------|----------|----------------------------------------------------------------------------------------------------|------------------|---|
| $\leftarrow \ \Rightarrow \ C$ | https://www.turnitin.com/t_modify_assignm | ent.asp? | at=1&svr=5⟨=en_us&r=14.8237649218302                                                                                                    | 52               | Ξ |
| ← → C                          | https://www.turnitin.com/t_modify_assignm | ent.asp? | at=1&svr=5⟨=en_us&r=14.8237649218302  Enter special instructions  Inter special instructions  Allow submissions after the due date?  No  Originality Report Generate Originality Reports for submissions?  No  Generate Originality Reports for student submissions  Interdiately first report is final  Interdiately first report is final  Interdiately firs    | 2                |   |
| VGA Inte                       | 1 8.15.10.200zip                          |          | Exclude bibliographic materials from Similarity Index for all papers in this assignment?<br>Yes<br>No<br>Exclude quoted materials from Similarity Index for all papers in this assignment?<br>Yes<br>No<br>Exclude small matches?<br>Yes<br>No<br>Allow students to see Originality Reports?<br>Lan Intel 11.2.19.0 Xzin<br>Audio Realtek 6.0.1.5zin                                                                                                    |                  |   |
| 12.8/50.3                      | MB, 17 mins left SATA_Intel_9.5.0.1037zip | Moc      | lem_Pro-Nets_2zip * 19.7/169 MB, 57 mins left * Chipset_Intel_9.1.1.10zip * 15.6/62.4 MB, 19 mins left -                                                                                                    | ow all downloads | × |
|                                |                                           |          |                                                                                                    |                  | 2 |

# Step 7b

Additional options will pop-up

| 🕗 Turnitin 🛛 🗙 a Acer   Download 🛛 🗙 📃                                                                                                    | CARLES CALLS AND ADDRESS                                                                                                    |                               |
|----------------------------------------------------------------------------------------------------|----------------------------------------------------------------------------------------------------|-------------------------------|
| ← → C 🔒 https://www.turnitin.com/t_modify_assignment.as                                                                                                    | sp?at=1&svr=5⟨=en_us&r=14.8237649218302                                                                                                    | ☆ =                           |
| Yurnitin × Acer   Download ×     Acer   Download ×     Ac | sp?at=1&svr=5⟨=en_us&r=14.8237649218302            Yes<br>No           Generate Originality Reports for student submissions<br>Immediately first report is final<br>Yes<br>No           Exclude bibliographic materials from Similarity Index for all papers in this assignment?<br>Yes<br>No           Exclude quoted materials from Similarity Index for all papers in this assignment?<br>Yes<br>No           Exclude quoted materials from Similarity Index for all papers in this assignment?<br>Yes<br>No           Exclude small matches?<br>Yes<br>No           Exclude small matches?<br>Yes<br>No           Submit papers to:<br>Student papers to:<br>Student paper repository<br>Student paper repository<br>Current and archived internet |                               |
|                                                                                                    | Periodicals, journals, & publications GradeMark                                                                                                    |                               |
| VGA_Intel_8.15.10.200zip * 3 SATA_Intel_9.5.0.1037zip *                                                                                                    | Modem_Pro-Nets_2zip * Lan_Intel_11.2.19.0_Xzip * Lan_Intel_11.2.19.0_Xzip * Audio_Realtek_6.0.1.5zip * Audio_Realtek_6.0.1.5zip * 16.9/62.4 MB, 17 mins left                                                                                                    | ♣ <u>Show all downloads</u> × |
|                                                                                                    |                                                                                                    | ▲ 🔽 🖷 4:55 PM                 |

# Step 7c

Additional options will pop-up (continued)

| 😥 Turnitin 🛛 🗙 🤕 Acer   Download 🛛 🗙 💽                         | A REAL PROPERTY AND A REAL PROPERTY AND A REAL |               |
|----------------------------------------------------------------|----------------------------------------------------------------------------------------------------|---------------|
| ← → C Attps://www.turnitin.com/t_modify_assignment.asp?        | at=1&svr=5⟨=en_us&r=14.8237649218302                                                                                                    | ත් <b>ස</b> ් |
|                                                                | Exclude small matches?<br>Yes<br>No<br>Allow students to see Originality Reports?<br>Yes<br>No<br>Submit papers to:<br>To repository<br>Search options:<br>Search options:<br>Search options:<br>Yes<br>Student paper repository<br>Current and archived internet<br>Periodicals, journals, & publications<br>CradeMark<br>Attach a rubric to this assignment<br>Lunch Rubrics and their content prior to submitting.<br>Create a rubric<br>Lunch Rubrics Manager<br>Vould you like to save these options as your defaults for future assignments?                                                                                                    |               |
| VGA_Intel_8.15.10.200zip + A SATA Intel 9.5.0.1037 via + A Moo | Submit                                                                                                    | i.0.1.5zip    |
| (*************************************                         | 17.6/62.4 MB, 17                                                                                                    | mins left     |

# Step 7d

Click Submit button

| 🔊 Turnitin | ×                  | Acer        | Download       | ×                  |                  |                     |                      |             |            |               |                       |              |          |            |             | X        |
|------------|--------------------|-------------|----------------|--------------------|------------------|---------------------|----------------------|-------------|------------|---------------|-----------------------|--------------|----------|------------|-------------|----------|
| ← → C      | Attps://ww         | w.turnitir  | n.com/t_clas   | s_home.asp?svi     | r=4⟨=er          | n_us&r=74.12        | 77658428359          |             |            |               |                       |              |          |            |             | <u>ක</u> |
| turr       | nitin 🖌            | 5           |                |                    |                  |                     |                      | Generic     | User USTGS | UserInfo   Me | ssages   Instructor v | v ∣English v | Feedback | What's New | ⑦ Help   Lo | gout     |
| Dashboar   | d Assignme         | ents        | Students       | Grade Book         | Libraries        | Calendar            | Discussion           | Preferences |            |               |                       |              |          |            |             |          |
| NOW VIEWIN | G: HOME > TEST C   | CLASS       |                |                    |                  |                     |                      |             |            |               |                       |              |          |            |             |          |
| 🕢 Congr    | atulations! You ha | ave created | your first ass | ignment. To add st | udents or view y | vour student list ( | click the "students" | tab above.  |            |               |                       |              |          |            |             |          |

This is your class homepage. Click the new assignment button to add an assignment to your class homepage. Click an assignment's "View" button to view the assignment inbox and any submissions that have been made to the assignment. You can submit papers by clicking on the "Submit paper" option in the assignment's "More actions" menu.

| TEST CLASS<br>CLASS HOMEPAGE |                       |                        |                                       |                           |         |                | + Add Assignment |
|------------------------------|-----------------------|------------------------|---------------------------------------|---------------------------|---------|----------------|------------------|
|                              | START                 | DUE                    | POST                                  | STATUS                    | ACTIONS |                |                  |
| TEST ASSIGNMENT              |                       |                        |                                       |                           |         |                |                  |
| PAPER                        | 10-Sep-2013<br>5:14PM | 17-Sep-2013<br>11:59PM | 18-Sep-2013<br>12:00AM                | 0 / 0<br>submitted        | View    | More actions 💌 |                  |
|                              |                       |                        |                                       |                           |         |                |                  |
|                              |                       |                        |                                       |                           |         |                |                  |
|                              |                       |                        |                                       |                           |         |                |                  |
|                              |                       |                        | Copyright © 1998 – 2013 iParadigms, L | LLC. All rights reserved. |         |                |                  |
|                              |                       |                        | Usage Policy Privacy Pledge Helpde    | esk Research Resources    |         |                |                  |
|                              |                       |                        |                                       |                           |         |                |                  |
|                              |                       |                        |                                       |                           |         |                |                  |

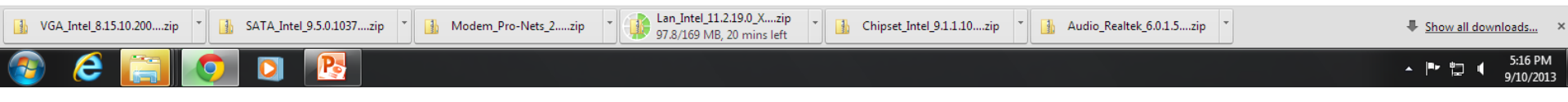

### Step 8a

Click More Actions

| 🕗 Turnitin                                       | ×                          |                   |                    |                   | Salaran, r          | CH 12 - Manual      | Proventing of  |                  |                      |                |            |       | x |
|--------------------------------------------------|----------------------------|-------------------|--------------------|-------------------|---------------------|---------------------|----------------|------------------|----------------------|----------------|------------|-------|---|
| $\textbf{\leftarrow} \ \Rightarrow \ \textbf{C}$ | https://www.turni          | tin.com/t_clas    | ss_home.asp?sv     | r=3⟨=er           | n_us&r=45.442       | 23049037484         |                |                  |                      |                |            | \$    | Ξ |
| turr                                             | nitin 🕖                    |                   |                    |                   | Generic User        | VSTGS   User I      | nfo   Messages | Instructor ▼   E | English ▼   Feedback | What's New   ( | ⑦ Help   L | ogout |   |
| Dashboard                                        | d Assignments              | Students          | Grade Book         | Libraries         | Calendar            | Discussion          | Preferences    |                  |                      |                |            |       |   |
| NOW VIEWIN                                       | G: HOME > TEST CLASS       |                   |                    |                   |                     |                     |                |                  |                      |                |            |       |   |
| 🕝 Congr                                          | atulations! You have creat | ed your first ass | ignment. To add st | tudents or view y | your student list c | lick the "students" | ' tab above.   |                  |                      |                |            |       |   |

This is your class homepage. Click the new assignment button to add an assignment to your class homepage. Click an assignment's "View" button to view the assignment inbox and any submissions that have been made to the assignment. You can submit papers by clicking on the "Submit paper" option in the assignment's "More actions" menu.

| TEST CLASS<br>CLASS HOMEPAGE    |                        |                                |                                      |                           | + Add Assignment                                   |         |
|---------------------------------|------------------------|--------------------------------|--------------------------------------|---------------------------|----------------------------------------------------|---------|
|                                 | START                  | DUE                            | POST                                 | STATUS                    | ACTIONS                                            |         |
| TEST ASSIGNMENT                 |                        |                                |                                      |                           |                                                    |         |
| PAPER                           | 10-Sep-2013<br>6:08PM  | 17-Sep-2013<br>11:59PM         | 18-Sep-2013<br>12:00AM               | 0 / 0<br>submitted        | View More actions                                  |         |
|                                 |                        |                                |                                      |                           | Edit settings<br>Submit paper<br>Delete assignment |         |
|                                 |                        | с                              | opyright © 1998 – 2013 iParadigms, l | LLC. All rights reserved. |                                                    |         |
| tps://www.turnitin.com/t_submit | asp?r=9.96920835662785 | &svr=4⟨=en_us&aid=22085658 age | Policy Privacy Pledge Helpde         | esk Research Resources    |                                                    |         |
| 📀 🧔                             | 🔶 🖸                    | 😻 📑 🔼 💽                        |                                      |                           | ▲ 🐠 🛱 📴 6:49 Pi<br>9/10/20                         | И<br>13 |

## Step 8b

Select Submit paper

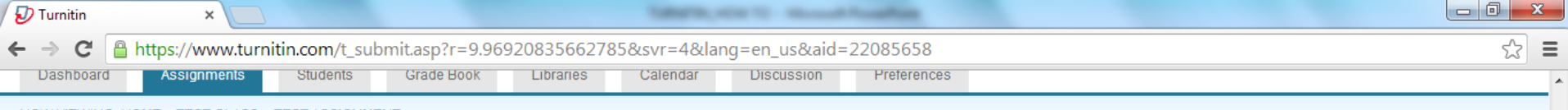

NOW VIEWING: HOME > TEST CLASS > TEST ASSIGNMENT

#### About this page

To submit a paper, locate the paper you want to submit on your computer by clicking the "browse" button and enter a title for the paper. Select an enrolled student using the student pulldown to associate the submission with a student and click the submit button to upload the paper.

6:50 PM

9/10/2013

- 🕪 🔁 🔭

| Submit Paper: by File Upload (Step 1 of 3)                              |                   |  |   |   |  |
|-------------------------------------------------------------------------|-------------------|--|---|---|--|
| Phoose a paper item submission method:                                  |                   |  |   |   |  |
| Single file upload                                                      |                   |  |   |   |  |
| Non-enrolled studen                                                     |                   |  |   |   |  |
| rirst name +                                                            |                   |  |   |   |  |
| GENERIC                                                                 |                   |  |   |   |  |
| Last name *                                                             |                   |  |   |   |  |
| USER                                                                    |                   |  |   |   |  |
| TEST SUBMIT                                                             |                   |  |   |   |  |
| Requirements for single file upload:                                    |                   |  |   |   |  |
| File must be less than 20 MB                                            |                   |  |   |   |  |
| The maximum paper length is 400 pages.                                  |                   |  |   |   |  |
| File types allowed: MS Word, WordPerfect, PostScript, PDF, HTML, RTF, C | OpenOffice (ODT), |  | - | - |  |

### Step 9

Highlight Single file upload Non-enrolled student Type in your first name Type In your last name Submission Title: (Any Keyword from your title)

| GENERIC                                                                                   |                    |                           |                     |             |
|-------------------------------------------------------------------------------------------|--------------------|---------------------------|---------------------|-------------|
| Last name +                                                                               | <b>A</b>           |                           |                     | x           |
| USER                                                                                      | open               |                           |                     |             |
|                                                                                           |                    | _TECH ► My Documents ► -  | Search My Documents | Q           |
| Submission title *                                                                        | Organize  New fold | der                       | 8== -               |             |
| TEST SUBMIT                                                                               | Music              | News                      | Determedified       | Trans A     |
|                                                                                           | Pictures           | Name<br>Willianitors      | 2/2/2013 9:39 AM    | Nicrosoft   |
| Requirements for single file upload:                                                      | Videos             | LUGAR NG MGA CLEANERS     | 2/2/2013 10:13 AM   | Microsoft   |
| File must be less than 20 MB                                                              |                    | REQUEST CANVASS           | 7/14/2012 12:09 PM  | Rich Text   |
| The maximum paper length is 400 pages.                                                    | REQUIPT_TECH       | RETREAT 2013              | 2/26/2013 6:34 PM   | Microsoft   |
| • File types allowed: MS Word, WordPerfect, PostScript, PDF, HTML, RTF, OpenOffice (ODT), | 📕 .rainlendar2     | 🔊 SAS Recipient lists     | 7/27/2013 3:19 PM   | Microsoft   |
| Hangul (HWP) and plain text.                                                              | J. spss            | TEMPLATE_BLANK FORMAT     | 3/19/2013 5:59 PM   | Microsoft   |
| If your file exceeds 20 MB, read suggestions to meet requirements.                        | 🚺 AppData          | TESTING                   | 3/19/2013 5:54 PM   | Microsoft   |
|                                                                                           | 🔓 Contacts         | TESTING1                  | 3/19/2013 5:57 PM   | Microsoft   |
| 3rowse for the file to upload *                                                           | 📔 Desktop          | TESTING2                  | 3/19/2013 5:57 PM   | Microsoft   |
| Choose File No file chosen                                                                | 🚺 Downloads        | TESTING3                  | 3/19/2013 5:58 PM   | Microsoft   |
|                                                                                           | Favorites          | TO ALL STUDENTS CONCERNED | 8/29/2012 6:45 PM   | Microsoft E |
|                                                                                           | 💦 Links            | What is Plagiarism        | 9/10/2013 6:44 PM   | Microsoft   |
|                                                                                           | My Documents       | 🖷 wifi                    | 4/24/2012 9:58 AM   | Microsoft   |
| Upload Cancel, go back                                                                    | brochures          | witi2                     | 6/22/2013 4:59 PM   | Microsoft 👻 |
|                                                                                           | Corel User Files * |                           |                     |             |
|                                                                                           | Filer              | name: What is Plagiarism  | ✓ All Files         |             |
|                                                                                           |                    |                           | Open 🔻 🚺            | Cancel      |
|                                                                                           |                    |                           |                     |             |

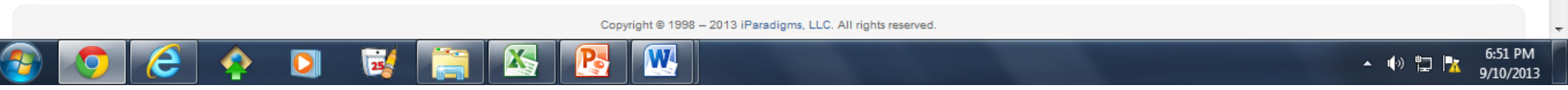

## Step 10a

Select choose file

Pop-up open box will appear

Select your document location then click open

| n ×                                                                                                    |                    |  |
|----------------------------------------------------------------------------------------------------|--------------------|--|
| C Attps://www.turnitin.com/t_submit.asp?r=9.96920835662785&svr=                                                                              |                    |  |
| GENERIC                                                                                                    |                    |  |
| Last name +                                                                                                    |                    |  |
| USER                                                                                                    |                    |  |
| Submission title *                                                                                                    |                    |  |
| TEST SUBMIT                                                                                                    |                    |  |
| Requirements for single file upload:                                                                                                    |                    |  |
| File must be less than 20 MB                                                                                                    |                    |  |
| The maximum paper length is 400 pages.                                                                                                    |                    |  |
| <ul> <li>File types allowed: MS Word, WordPerfect, PostScript, PDF, HTML, RTF, OpenOffice (ODT),<br/>Hangul (HWP) and plain text.</li> </ul> |                    |  |
| If your file exceeds 20 MB, read suggestions to meet requirements.                                                                           |                    |  |
| Browse for the file to upload *                                                                                                    | Your selected file |  |
| Choose File What is Plagiarism.docx                                                                                                    |                    |  |
|                                                                                                    |                    |  |
|                                                                                                    |                    |  |
| Upload Cancel, go back                                                                                                    |                    |  |
|                                                                                                    |                    |  |

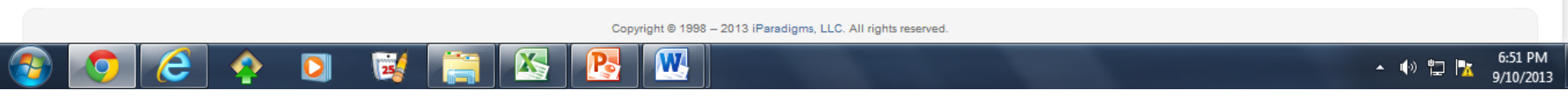

## Step 10b

Click Upload button

C https://www.turnitin.com/t\_submit\_confirm.asp?aid=22085658&svr=6&session-id=3e62d44e7e3a8dfb5ecaeb39f01ccc1b&lang=en\_us&r=0.2768314271233976

### About this page

Please review the text of the document and confirm that this is the text you want to submit.

- · To submit this document click on the submit button. If this is not the document you want to submit, click on the return to upload page link.
- Extremely large files may take longer to be accepted by the system.
- Your submission is not complete until you receive a digital receipt.
- · Note: Formatting has been removed from the text of this preview. Formatting will be included when the submission is finalized.

CARACTER, MEMORY TO - MILLION PROCEEDINGS

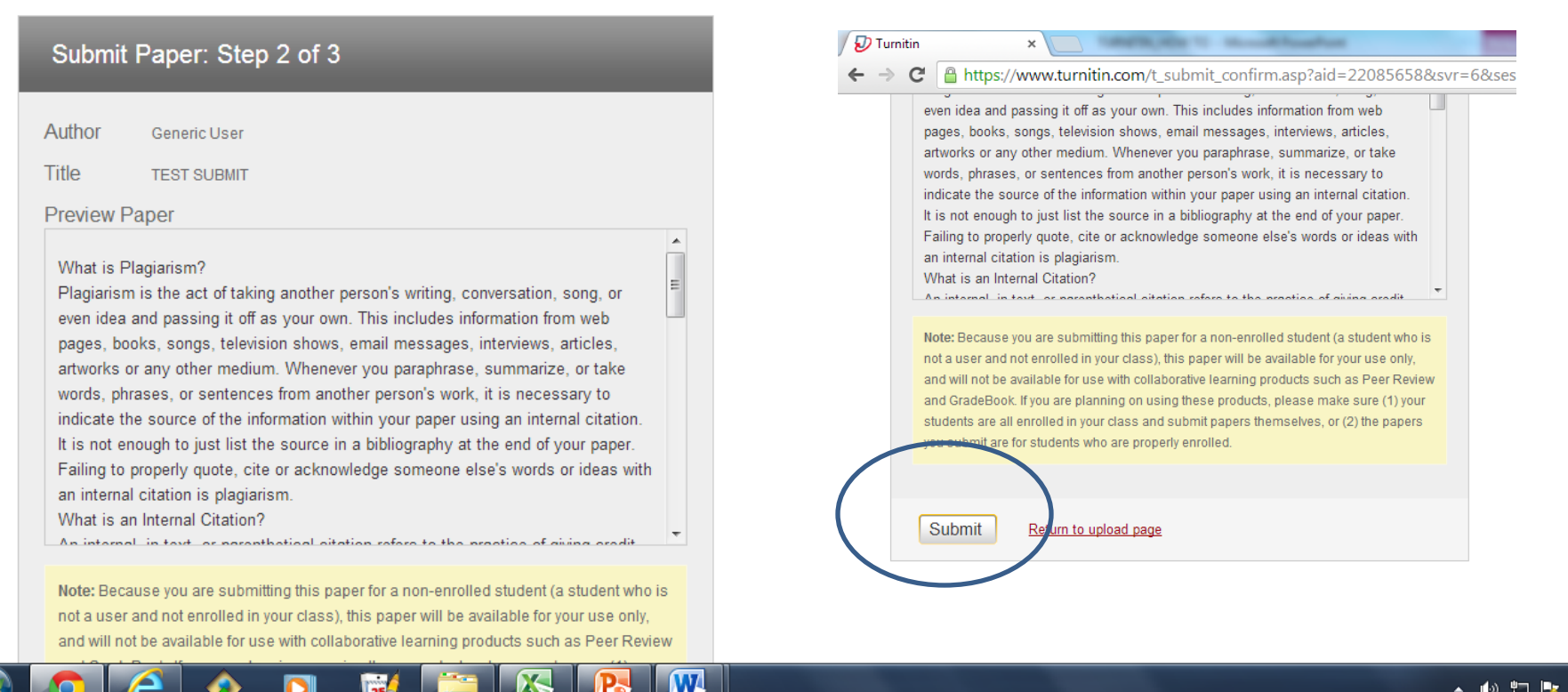

### Step 11

Step 2 of 3 page will appear Click submit button ▲ 🕪 🛱 📴 6:52 PM 9/10/2013

- 0

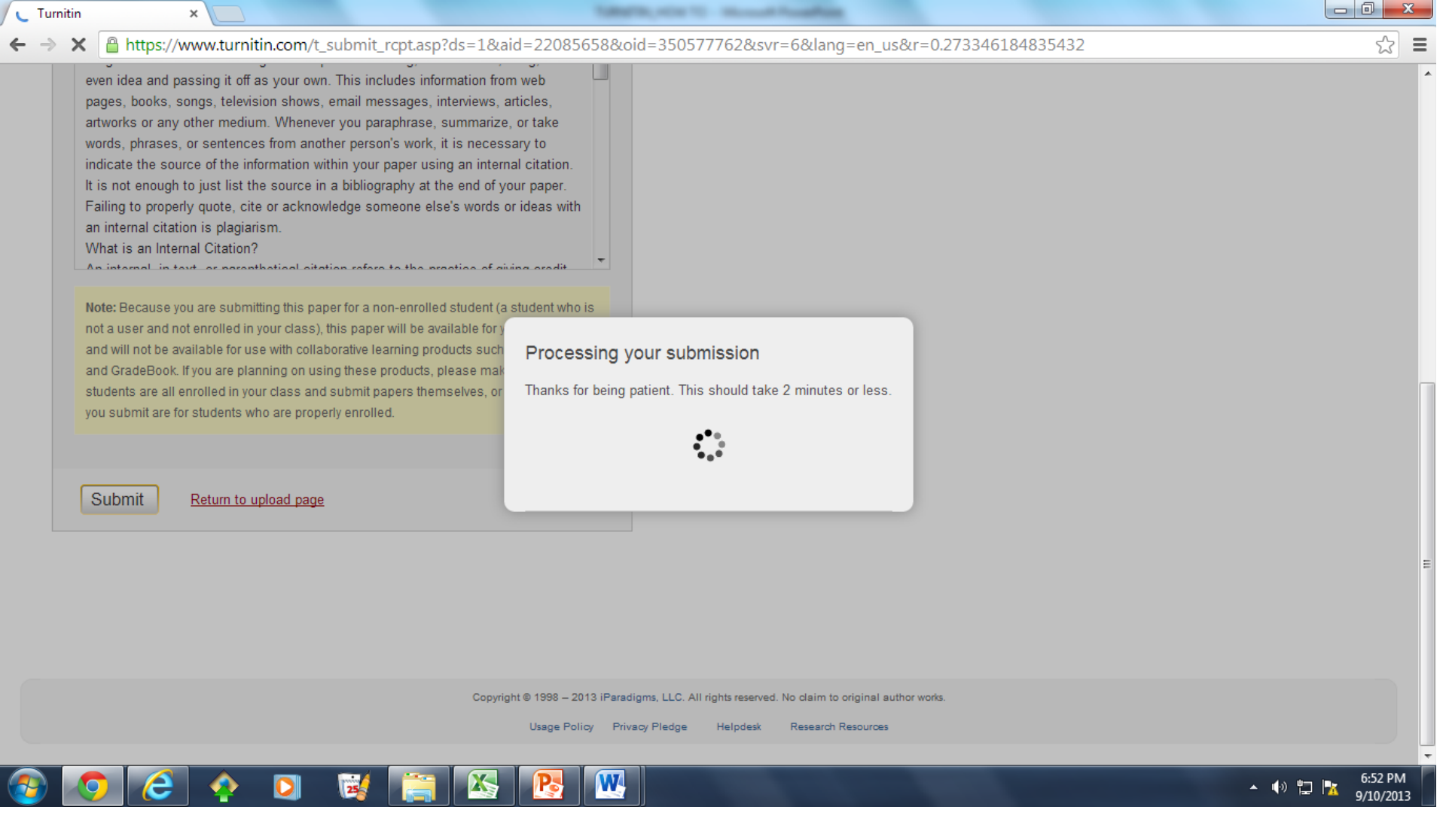

Processing pop-up will appear, wait until finished

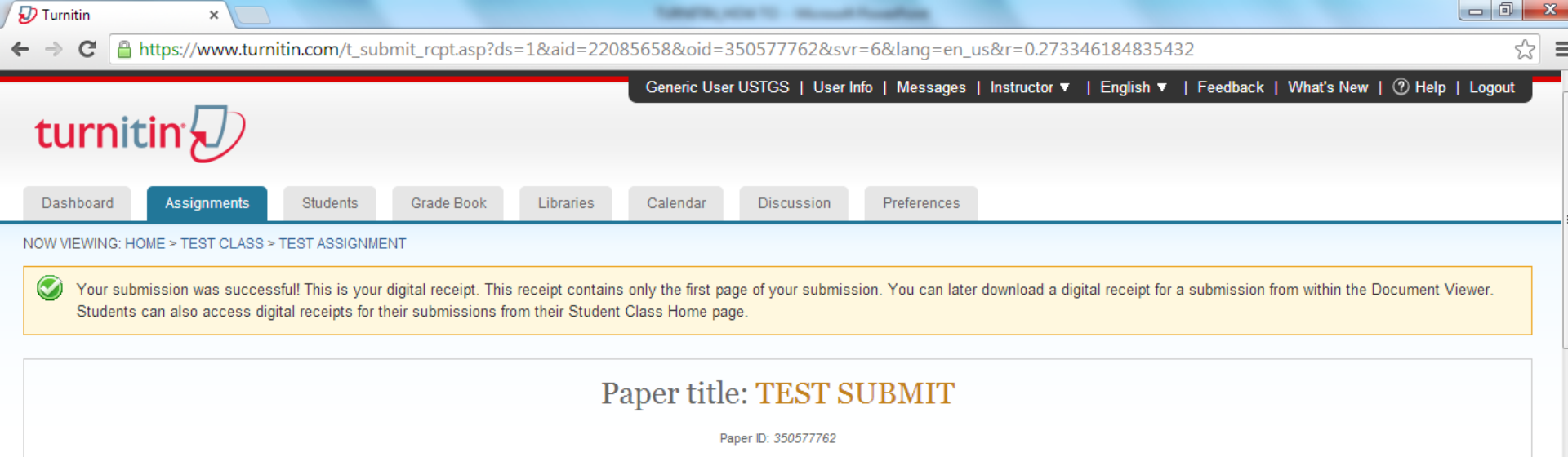

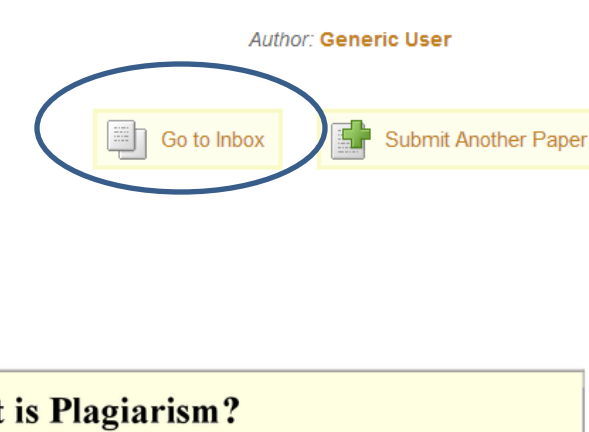

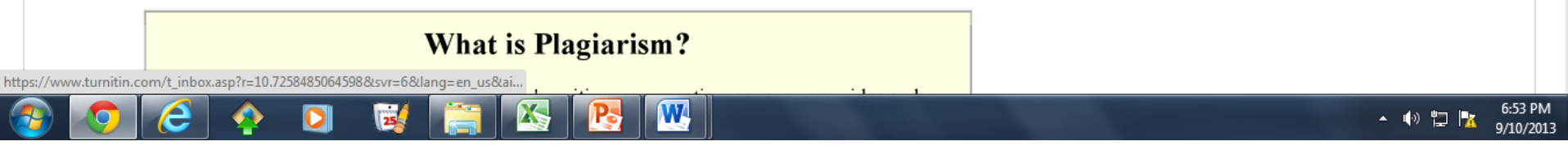

This is the processed page, click Go to inbox

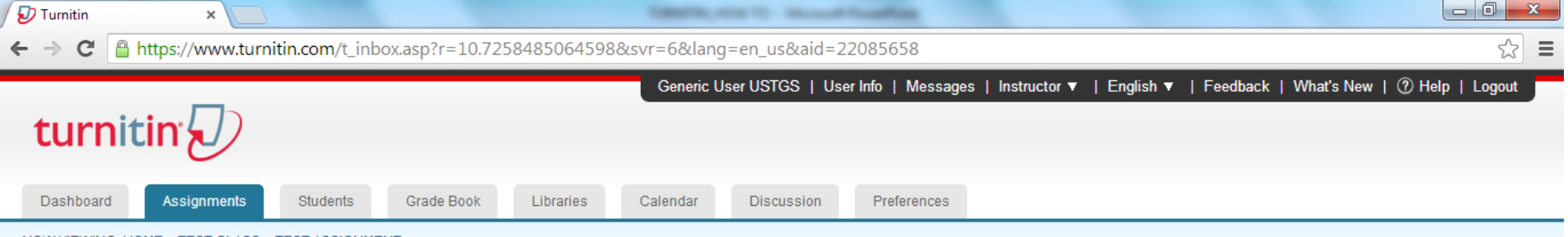

NOW VIEWING: HOME > TEST CLASS > TEST ASSIGNMENT

This is your assignment inbox. To view a paper, click the paper's title. To view an Originality Report, click the paper's Originality Report icon in the similarity column. A ghosted icon indicates that the Originality Report has not yet been generated.

### **TEST ASSIGNMENT**

#### INBOX | NOW VIEWING: NEW PAPERS V

| Submit | Paper        |             | $\frown$   |       |          |      | GradeMark Repo | rt   Edit assignment settings |
|--------|--------------|-------------|------------|-------|----------|------|----------------|-------------------------------|
|        | AUTHOR       | TITLE       | SIMILARITY | GRADE | RESPONSE | FILE | PAPER ID       | DATE                          |
|        | Generic User | TEST SUBMIT | 100%       | 1     | •        |      | 350577762      | 10-Sep-2013                   |

| Copyright © 1998 – 2013 iParadigms, LLC. All rights reserved. |                 |
|---------------------------------------------------------------|-----------------|
| Usage Policy Privacy Pledge Helpdesk Research Resources       |                 |
| vascript:void(0);                                             |                 |
| 🚳 🧔 🏉 🖸 🥳 🔚 🕾 📑 🕨                                             | ▲ 🕪 🛱 📴 6:53 PM |

### Step 14

This is the result page, click the Similarity link

\*You may need to wait until percent similarity will appear, refresh if necessary

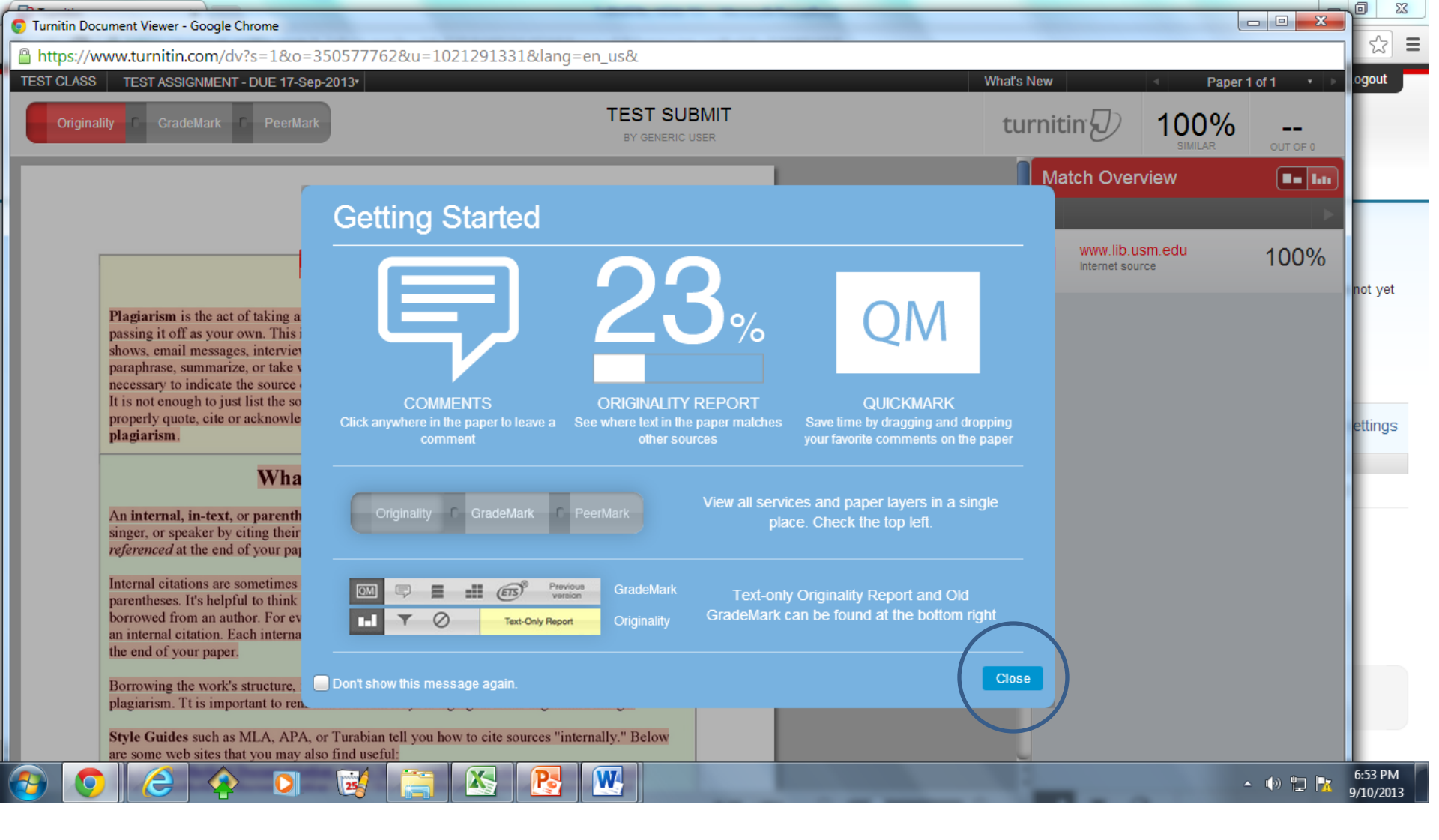

This is the sample result page guide, click close

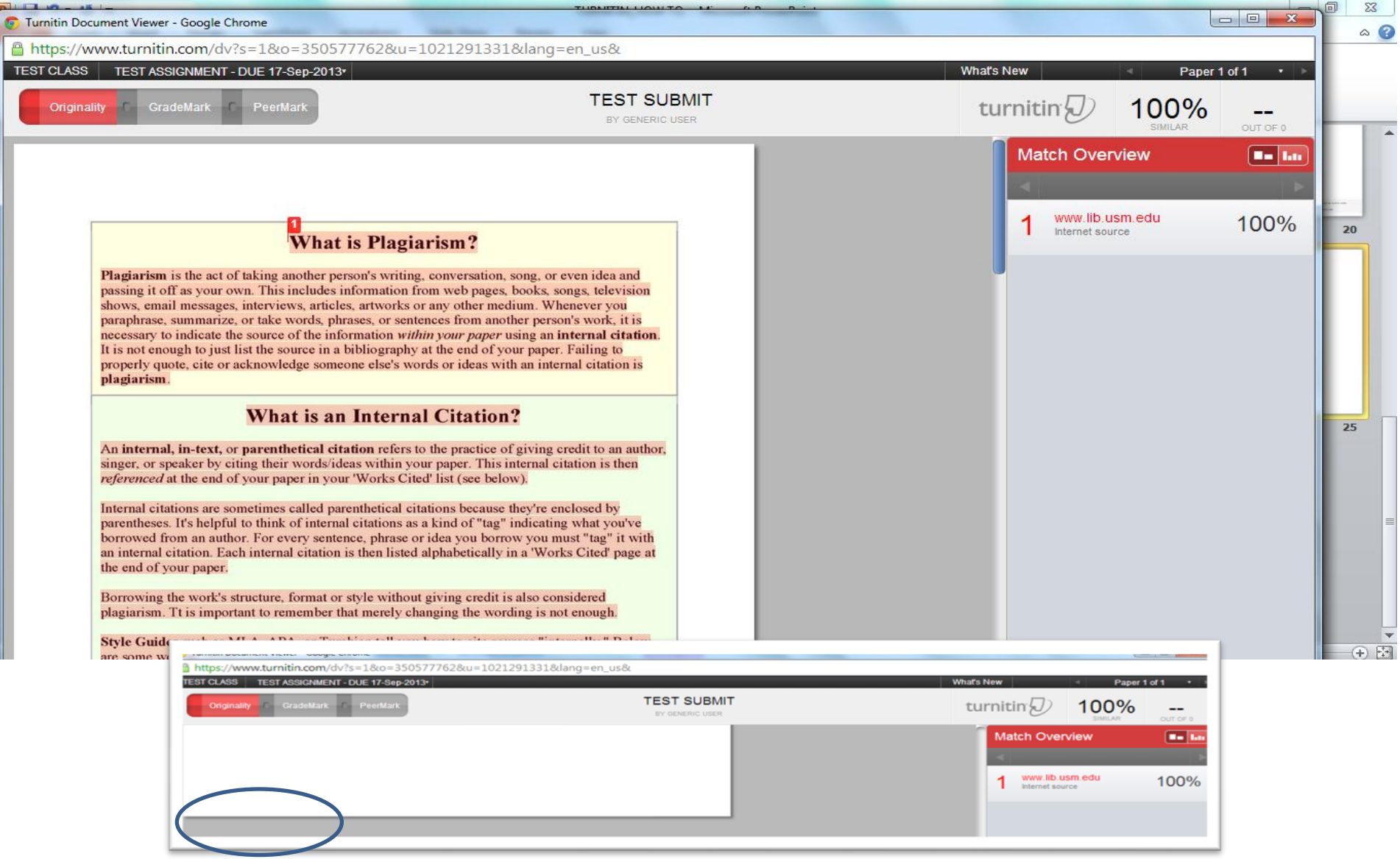

Click Print button below

- select download PDF of current view for printing
- SAVE PDF file
- PRINT the whole paper and SUBMIT to the OGR Director